# ÉCOLE Normale Supérieure De Lyon

15 parvis René-Descartes BP 7000, 69342 Lyon cedex 07 Tél. +33 (0)4 37 37 60 00 www.ens-lyon.fr

# IA WEB Coriandre Pre-reregistration

2021 Manual Not applicable for first time registration

Registrar department

IA WEB Pre-Re-registration Guide

In this guide, you will find different screen shots with advice

on how to fill in specific sections.

Last update: 25/06/2021

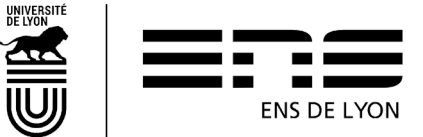

## Table of contents

| 1. | Hov  | ow to connect:                                                         | 4                |
|----|------|------------------------------------------------------------------------|------------------|
| 2. | Wh   | hat to do if you notice incorrect information?                         | 5                |
| 3. | "Ge  | General info" TAB                                                      | 6                |
| 3  | .1   | Administrative information                                             | 6                |
| 3  | .2   | Personal Addresses                                                     | 6                |
| 3  | .3   | Personal Telephone Information                                         | 7                |
| 4  | .1   | Baccalauréat or equivalent giving access to Higher Education           | 8                |
| 4  | .2   | Diplomas/Other qualifications required for the selected training progr | ram8             |
| 4  | .3   | Years enrolled in French Higher Education                              | 9                |
| 4  | .4   | Previous establishment/university attended                             | 10               |
| 1. | Info | formation that is already entered in pre-registration section.         | 10               |
| 5. | Pla  | anned training TAB                                                     |                  |
| 5  | .1   | Unregistered Master's student                                          |                  |
| 5  | .2   | Normalien pupil or the Normalien student                               | 11               |
| 5  | .3   | What if your course is not in the drop-down box?                       | 11               |
| 6. | "Stu | tudent Curriculum" TAB                                                 | 11               |
| 6  | .1   | Student curriculum section                                             | 11               |
| 7  | .1   | For normalien pupils with civil servant status                         |                  |
|    | 7.1. | 1.1 Stem 1: Select your social status                                  |                  |
|    | 7.1. | 1.2 Step 2: Information on your social status                          | 12               |
|    | 7.1. | 1.3 Choose MAGE or MGEN click on NEXT Suivant and Step                 | 3 will appear.12 |
|    | 7.1. | 1.4 Step 3: Resources                                                  | 12               |
|    | 7.1. | 1.5 Step 4: Scholarships                                               | 12               |
| 7  | .2   | For all the other students (except the 7.1.1)                          | 13               |
|    | 7.2. | 2.1 Step 1: Finding your social status                                 | 13               |
|    | 7.2. | 2.2 Step 2: Information on your social status                          | 13               |
|    | 7.2. | 2.3 Step 3: Resources                                                  | 13               |
|    | 7.2. | 2.4 Step 4: Scholarship                                                | 13               |
| 8. | "Do  | ocuments Attached" TAB                                                 | 14               |
| 9. | "Mis | liscellaneous information" TAB                                         | 14               |
| 9  | .1   | Miscellaneous information                                              | 14               |
|    | 9.1. | 1.1 Preferred method of payment for the registration fees              | 14               |
|    | 9.1. | 1.2 Image Rights                                                       | 15               |
| 9  | .2   | Military status                                                        | 15               |

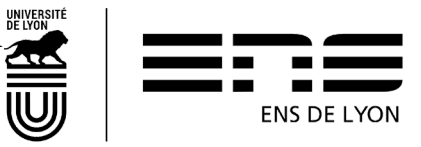

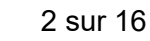

| 9   | 3 IT Charter and Internal Regulations    | 15 |
|-----|------------------------------------------|----|
| 10. | Printing out the pre-registration report | 15 |
| 2.  | 16                                       |    |
| 11. | Registration Certificate                 | 16 |

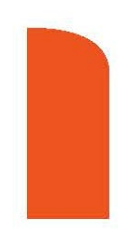

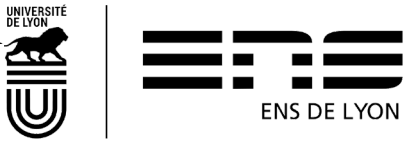

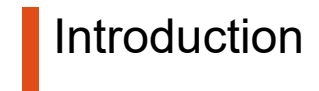

In this guide, different screen shots will help you input information in specific sections.

This guide is for all students enrolled in the ENS de Lyon in 2020-21, who have been granted permission to re-register in 2021-2022.

- either through a confirmed admission to CADENS
- either through an ongoing study plan or validated by the Vice-President of Studies

### 1. How to connect:

http://coriandre.ens-lyon.fr

You can connect via your login account and ENS de Lyon password

| SERVICE CENTRAL D'AUTHENTIFICATION                                                                                                    |
|----------------------------------------------------------------------------------------------------|
| Le service auquel vous souhaitez accéder nécessite une authentification.                                                                                                    |
| Pour vous connecter, utilisez le compte informatique fourni par l'ENS de Lyon ou<br>la Bibliothèque Diderot de Lyon (login et mot de passe).                                                                                                    |
| Identifiant: pnom                                                                                                    |
| Mot de passe:                                                                                                    |
| Prévenez-moi avant d'accéder à d'autres services.                                                                                                    |
| SE CONNECTER EFFACER                                                                                                    |
| Pour des raisons de sécurité, fermez votre navigateur web après avoir accédé<br>aux services protégés !<br>Nouvelle charte 2016 L'utilisation de l'ensemble des ressources informatiques<br>et numériques de l'établissement est soumise à l'acceptation de la <u>charte</u><br>informatique.<br>New charter 2016 The use of all the IT and digital resources of the institution is<br>subject to acceptance of the <u>IT charter</u> . |
| Méñez-vous de tous les programmes et pages veb qui vous demandent de vous authentifier. Les pages sécurisées de<br>l'ENS de Lyon demandant votre nom d'utilisateur et votre de passe ont des URLs de la forme "https://xxx.ens-lyon.fr"<br>ou "https://xxx.ens-lyon.eu" ou "https://xxx.bibliotheque-diderot.fr". De plus, votre navigateur doit indiquer que vous<br>accédez à une page sécurisée.                                     |

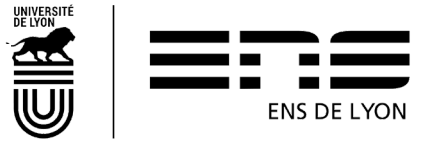

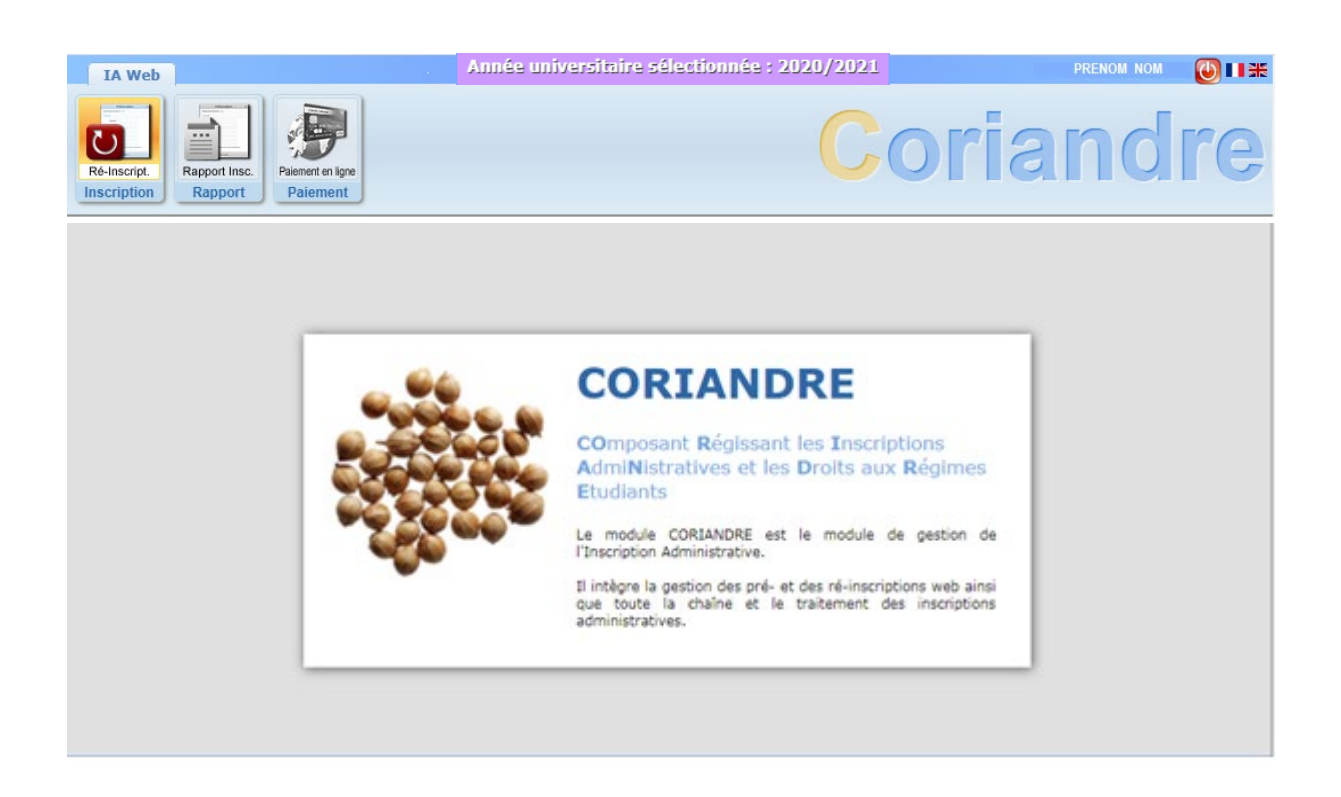

### 2. What to do if you notice incorrect information?

When entering information, if you find non-modifiable information, that is incorrect, please email your Director of Studies, indicating the change to be taken into account. Don't forget to include your name, first name, status and the tab where the information needs to be changed.

The generic addresses of head of faculty are:

For the Literature, Arts and Humanities faculty: etudes departements lash@ens-lyon.fr

For Languages and Social Sciences faculty: etudes\_departements\_lss@ens-lyon.fr

For the Sciences faculty: etudes\_departements\_monod@ens-lyon.fr

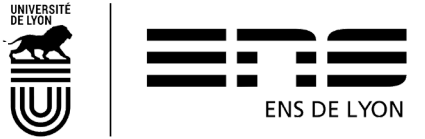

### 3. "General info" TAB

| script.<br>ption Rapport Insc.                                                                                                    |                                         |                                                                                                    |                                                                                                    |                             | 50            |                                       | and                              |
|----------------------------------------------------------------------------------------------------|-----------------------------------------|----------------------------------------------------------------------------------------------------|----------------------------------------------------------------------------------------------------|-----------------------------|---------------|---------------------------------------|----------------------------------|
|                                                                                                    |                                         | Doss                                                                                                    | sier Ré-inscript                                                                                                    | tion 2019                   |               |                                       |                                  |
|                                                                                                    | Attentio                                | on, pour valider votre pré-ir                                                                                                   | nscription, le dossier doi<br>* Champs obligatoi                                                                              | t être imprimé (Men<br>ires | u Rapport Ins | scription)                            |                                  |
| Info. Générales                                                                                                    | Titres d'Accès                          | Formations Envisagées                                                                                                    | Cursus de l'Etudiant                                                                                                    | Situ. Sociale               | Renseignem    | ents Divers                           |                                  |
|                                                                                                    |                                         |                                                                                                    |                                                                                                    |                             |               |                                       |                                  |
| Informations admi                                                                                                    | nistratives                             |                                                                                                    |                                                                                                    |                             |               |                                       |                                  |
|                                                                                                    |                                         |                                                                                                    |                                                                                                    |                             |               |                                       |                                  |
|                                                                                                    |                                         |                                                                                                    |                                                                                                    |                             | N°Etud        | 3600131.                              |                                  |
| Identifiant Nation                                                                                                    | al de l'Etudiant (i                     | INE) ou Code                                                                                                    | 2                                                                                                    |                             | in Luuu.      | 5000151                               |                                  |
| Identifiant Nation                                                                                                    | al de l'Etudiant (:<br>le Elèves Académ | INE) ou Code<br>hique (BEA) *                                                                                                   |                                                                                                    |                             | N Ltuu.       | 5000151                               |                                  |
| Identifiant Nation<br>Bas<br>N° CVEC *                                                                                                    | al de l'Etudiant (:<br>le Elèves Académ | INE) ou Code<br>sigue (BEA) *                                                                                                   | inconnu                                                                                                    |                             | N Ltuu.       | 5000151                               |                                  |
| Identifiant Nation<br>Bas<br>N° CVEC *<br>Civilité *                                                                                                    | al de l'Etudiant (:<br>e Elèves Académ  | INE) ou Code<br>ique (BEA) *<br>Code i                                                                                          | inconnu                                                                                                    |                             | ii Etaa.      | 5000151                               |                                  |
| Identifiant Nation<br>Bas<br>N° CVEC *<br>Civilité *<br>Nom de famille *                                                                                                    | al de l'Etudiant (;<br>e Elèves Académ  | INE) ou Code<br>ique (BEA) *<br>Code i                                                                                          | inconnu<br>Nom d'usage                                                                                                    |                             |               | 7                                     |                                  |
| Identifiant Nation<br>N° CVEC *<br>Civilité *<br>Nom de famille *                                                                                                    | al de l'Etudiant (:<br>e Elèves Académ  | INE) ou Code<br>iaue (BEA) *<br>Code i<br>v                                                                                     | Nom d'usage                                                                                                    |                             |               | 2                                     |                                  |
| Identifiant Nation<br>Bas<br>N° CVEC *<br>Civilité *<br>Nom de famille *<br>Prénom *                                                                                                    | al de l'Etudiant (:<br>e Elèves Académ  | INE) ou Code<br>ioue (BEA) *<br>Code i<br>v 2<br>Code i<br>v 2<br>2<br>2<br>2<br>2<br>2<br>2<br>2<br>2<br>2<br>2<br>2<br>2<br>2 | inconnu<br>Nom d'usage<br>Autres prénoms                                                                                      |                             |               | 2                                     | O Diata privás                   |
| Identifiant Nation<br>Bas<br>N° CVEC *<br>Civilité *<br>Nom de famille *<br>Prénom *<br>Numéro de                                                                                                    | al de l'Etudiant (:<br>e Elèves Académ  | INE) ou Code<br>joue (BEA) *<br>Code i<br>Code i<br>2<br>2<br>2<br>2<br>2<br>2<br>2<br>2<br>2<br>2<br>2<br>2<br>2               | inconnu<br>Nom d'usage<br>Autres prénoms                                                                                      | -<br>Nationalité            | *             | 2                                     | Photo privée<br>Photo changée le |
| Identifiant Nation<br>Bac<br>N° CVEC *<br>Civilité *<br>Nom de famille *<br>Prénom *<br>Numéro de<br>Sécurité Sociale *                                                                                                 | al de l'Etudiant (:<br>e Elèves Académ  | INE) ou Code<br>joue (BEA) *<br>Code i<br>2<br>2<br>2<br>2<br>2<br>2<br>2<br>2<br>2<br>2<br>2<br>2<br>2                         | inconnu<br>Nom d'usage<br>Autres prénoms                                                                                      | -<br>Nationalité            | *             | 2<br>2<br>7<br>7                      | Photo privée<br>Photo changée le |
| Identifiant Nation<br>Bac<br>N° CVEC *<br>Civilité *<br>Nom de famille *<br>Prénom *<br>Numéro de<br>Sécurité Sociale *<br>Numéro CNI                                                                                   | al de l'Etudiant (:<br>e Elèves Académ  | INE) ou Code<br>ioue (BEA) *<br>Code i<br>2<br>2<br>2<br>2<br>2<br>2<br>2<br>2<br>2<br>2<br>2<br>2<br>2                         | inconnu<br>Nom d'usage<br>Autres prénoms                                                                                      | Nationalité                 | *             | 2<br>2<br>7<br>2                      | Photo privée<br>Photo changée le |
| Identifiant Nation<br>Bas<br>N° CVEC *<br>Civilité *<br>Nom de famille *<br>Prénom *<br>Numéro de<br>Sécurité Sociale *<br>Numéro CNI<br>Numéro                                                                         | al de l'Etudiant (;<br>e Elèves Académ  | INE) ou Code<br>ioue (BEA) *<br>Code i<br>2<br>2<br>2<br>2<br>2<br>2<br>2<br>2<br>2<br>2<br>2<br>2<br>2                         | inconnu<br>Nom d'usage<br>Autres prénoms<br>Date d'expiration                                                                 | -<br>Nationalité            | *             | 2<br>2<br>7<br>2                      | Photo privée<br>Photo changée le |
| Identifiant Nation<br>Bas<br>N° CVEC *<br>Civilité *<br>Nom de famille *<br>Prénom *<br>Numéro de<br>Sécurité Sociale *<br>Numéro CNI<br>Numéro<br>Passeport                                                            | al de l'Etudiant (:<br>e Elèves Académ  | INE) ou Code<br>ioue (BEA) *<br>Code i<br>2<br>2<br>2<br>2<br>2<br>2<br>2<br>2<br>2<br>2<br>2<br>2<br>2                         | inconnu<br>Nom d'usage<br>Autres prénoms<br>Date d'expiration<br>du VISA                                                      | -<br>Nationalité            | *             | 2<br>2<br>7                           | Photo privée<br>Photo changée le |
| Identifiant Nation<br>Bas<br>N° CVEC *<br>Civilité *<br>Nom de famille *<br>Prénom *<br>Numéro de<br>Sécurité Sociale *<br>Numéro CNI<br>Numéro<br>Passeport                                                            | al de l'Etudiant (:<br>e Elèves Académ  | INE) ou Code<br>ioue (BEA) *<br>Code i<br>2<br>2<br>2<br>2<br>2<br>2<br>2<br>2<br>2<br>2<br>2<br>2<br>2                         | inconnu<br>Nom d'usage<br>Autres prénoms<br>Date d'expiration<br>du VISA                                                      | Nationalité                 | *             | 2<br>2<br>7                           | Photo privée<br>Photo changée le |
| Identifiant Nation<br>Bas<br>N° CVEC *<br>Civilité *<br>Nom de famille *<br>Prénom *<br>Numéro de<br>Sécurité Sociale *<br>Numéro CNI<br>Numéro<br>Passeport<br>Date de                                                 | al de l'Etudiant (;<br>e Elèves Académ  | INE) ou Code<br>ioue (BEA) *<br>Code i<br>2<br>2<br>2<br>2<br>2<br>2<br>2<br>2<br>2<br>2<br>2<br>2<br>2                         | Inconnu<br>Nom d'usage<br>Autres prénoms<br>Date d'expiration<br>du VISA<br>Pays de                                           | -<br>Nationalité            | *             | · · ·                                 | Photo privée<br>Photo changée le |
| Identifiant Nation<br>Bas<br>N° CVEC *<br>Civilité *<br>Nom de famille *<br>Prénom *<br>Numéro de<br>Sécurité Sociale *<br>Numéro CNI<br>Numéro<br>Passeport<br>Date de<br>naissance *                                  | al de l'Etudiant (:<br>e Elèves Académ  | INE) ou Code<br>ique (BEA) *<br>Code i<br>v ?<br>?<br>?<br>?<br>?<br>?<br>?<br>?<br>?<br>?<br>?<br>?<br>?<br>?                  | Connu<br>Nom d'usage<br>Autres prénoms<br>Date d'expiration<br>du VISA<br>Pays de<br>naissance *                              | -<br>Nationalité            | *             | · · · · · · · · · · · · · · · · · · · | Photo privée<br>Photo changée le |
| Identifiant Nation<br>Bas<br>N° CVEC *<br>Civilité *<br>Nom de famille *<br>Prénom *<br>Numéro de<br>Sécurité Sociale *<br>Numéro CNI<br>Numéro<br>Passeport<br>Date de<br>naissance *<br>Département de                | al de l'Etudiant ()<br>e Elèves Académ  | INE) ou Code<br>ique (BEA) *<br>Code i<br>v ?<br>?<br>?<br>?<br>?<br>?<br>?<br>?<br>?<br>?<br>?<br>?<br>?<br>?                  | inconnu<br>Nom d'usage<br>Autres prénoms<br>Date d'expiration<br>du VISA<br>Pays de<br>naissance *<br>Ville de naissance      | -<br>Nationalité            | *             | · · · · · · · · · · · · · · · · · · · | Photo privée<br>Photo changée le |
| Identifiant Nation<br>Bas<br>N° CVEC *<br>Civilité *<br>Nom de famille *<br>Prénom *<br>Numéro de<br>Sécurité Sociale *<br>Numéro CNI<br>Numéro<br>Passeport<br>Date de<br>naissance *<br>Département de<br>naissance * | al de l'Etudiant ()<br>e Elèves Académ  | INE) ou Code<br>ique (BEA) *<br>Code i<br>v ?<br>?<br>?<br>?<br>?<br>?<br>?<br>?<br>?<br>?<br>?<br>?<br>?<br>?                  | inconnu<br>Nom d'usage<br>Autres prénoms<br>Date d'expiration<br>du VISA<br>Pays de<br>naissance *<br>Ville de naissance<br>* | -<br>Nationalité            | *             | · · · · · · · · · · · · · · · · · · · | Photo privée<br>Photo changée le |
| Identifiant Nation<br>Bas<br>N° CVEC *<br>Civilité *<br>Nom de famille *<br>Prénom *<br>Numéro de<br>Sécurité Sociale *<br>Numéro CNI<br>Numéro<br>Passeport<br>Date de<br>naissance *<br>Département de<br>naissance * | al de l'Etudiant ()<br>e Elèves Académ  | INE) ou Code<br>ique (BEA) *<br>Code i<br>v ?<br>?<br>?<br>?<br>?<br>?<br>?<br>?<br>?<br>?<br>?<br>?<br>?<br>?                  | inconnu<br>Nom d'usage<br>Autres prénoms<br>Date d'expiration<br>du VISA<br>Pays de<br>naissance *<br>Ville de naissance<br>* | -<br>Nationalité            | *             | · · · · · · · · · · · · · · · · · · · | Photo privée<br>Photo changée le |

### 3.1 Administrative information

**CVE Certificate:** Since 2018, before enrolling on any program/course, you must pay for the Student Life and Campus Contribution (CVEC) set up by the government (ORE Law).

To pay for the CVEC (unless you are exempt if you have a CROUS grant), go to the <u>website</u> <u>http://cvec.etudiant.gouv.fr/</u>. At the end of the process, you will receive a certificate with a number to put in the CVEC box on the form.

The grey boxes cannot be changed. If you find incorrect information, write them down, following the instructions in the §2 'Report incorrect section'.

Green boxes are boxes to be filled in or changed if the information needs to be modified.

### 3.2 Personal Addresses

Information in this section is already filled in by default with information for the year 2019-2020. If this information is no longer correct, you need to change it. If you do not know your

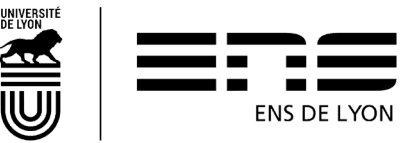

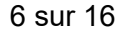

student address for 2020-2021, leave this information as it is. You can change it as soon as you become aware of it by following the instructions of §2 - "report incorrect information."

Please note, regarding the student email section: we expect you to put a personal email address and not that of the School @ens-lyon.fr. We will use this email address for the Coriandre communication until you receive the certificate of schooling attendance. Once you have this, the institutional address <u>firstname.familyname@ens-lyon.fr</u> will be used.

### 3.3 Personal Telephone Information

Information about personal telephone numbers will already be entered. If you need to modify the number, use the pictogram

To erase a telephone number, use the pictogram

To add a new number, use the last line and enter the information in the order below. Click on ADD ("ajouter" in French) to put this new number back in the table

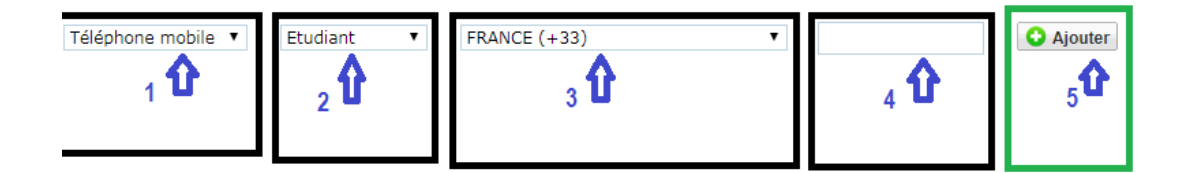

To activate the access title tab, you need to click the NEXT button at the bottom of the page

| Type de téléphone | Sélectionner un type de numéro de téléphone 🔻 | Ajouter un nouveau numéro de téléphone |
|-------------------|-----------------------------------------------|----------------------------------------|
|                   |                                               | Suivant                                |
|                   |                                               |                                        |

If the following tabs don't become active, check that all required fields have been typed in or filled out.

If the problem persists, delete addresses

- Main address library reader
- Secondary address library reader

And try again.

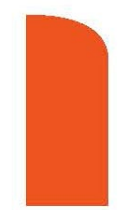

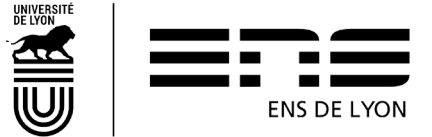

### 4. "Required qualifications" TAB

### 4.1 Baccalauréat or equivalent giving access to Higher Education

This section has already been completed and cannot be modified

| accalaureat ou eq | uivalent per | mettant d | l'accèder à l'ensei | ignement sup | erieur français |            |  |
|-------------------|--------------|-----------|---------------------|--------------|-----------------|------------|--|
| Туре              | pré-rempti   | • ?       |                     |              |                 |            |  |
| l'établissement * |              |           |                     |              |                 | pré-rempli |  |
| Obtenu en         | pré-rempli   | 2         | Titre *             | pré-rempli   | pré-rempli      |            |  |
| Pays *            | pré-rempli   |           | Etablissement       | pré-rempli   |                 |            |  |
| Ville             | pré-rempli   |           |                     |              |                 |            |  |

If any information is incorrect, make a note of it and follow the §2 instructions "report incorrect information." ("signalez une information erronée" – in French)

# 4.2 Diplomas/Other qualifications required for the selected training program

**VERY IMPORTANT**: It is the information provided in this section that will enable you to select, according to the required level, the trainings in the tab [selected training program].

Diplôme / Autre titre d'accès à la formation souhaitée

vez-vous un autre titre d'accès/diplôme permettant de vous inscrire à la formation souhaitée (CPGE, DUT, Licence, autre...) ? Si oui, cochez la case.

Very important: Check/tick this box and then complete the new information requested. By default, it is not checked/ticked.

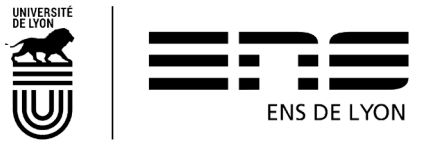

| Diplôme / Autre titre d'accès à la formation souhaitée |                                                                                                    |  |  |  |  |  |  |  |  |
|--------------------------------------------------------|----------------------------------------------------------------------------------------------------|--|--|--|--|--|--|--|--|
| Avez-vous un auto<br>Année *                           | re titre d'accès/diplôme permettant de vous inscrire à la formation souhaitée (CPGE, DUT, Licence, autre) ? Si oui, cochez la case. |  |  |  |  |  |  |  |  |
| Quel établissement ave                                 | ez-vous fréquenté sur cette période ?                                                                                               |  |  |  |  |  |  |  |  |
| Pays                                                   | FRANCE ville                                                                                                    |  |  |  |  |  |  |  |  |
| Département                                            | - • Etablissement * Veuillez renseigner le département • 👔                                                                          |  |  |  |  |  |  |  |  |
| Quelle formation avez-                                 | Quelle formation avez-vous suivie dans cet établissement sur cette période ?                                                        |  |  |  |  |  |  |  |  |
| Type *                                                 | - • • 🕜 Grade * - • • 🕜 Niveau * - • 👔                                                                                              |  |  |  |  |  |  |  |  |
| Intitulé                                               |                                                                                                    |  |  |  |  |  |  |  |  |
| Avez-vous obtenu un d                                  | liplôme pour cette formation sur cette période ? Si oui, indiquez son intitulé ci-dessous                                           |  |  |  |  |  |  |  |  |
| Intitulé                                               |                                                                                                    |  |  |  |  |  |  |  |  |

#### Year: 2020 / 2021

Include the institution in which you were registered in 2020-2021. If you were registered administratively at the ENS de Lyon and in another establishment, indicate only the ENS de Lyon (in the establishment box, type the code **0694123G** for ENS de Lyon)

### 4.3 Years enrolled in French Higher Education

Information that is already entered in the pre-registration section.

| Années d'inscription dans l'enseigne                       | ment supérieur | français                                    |            |                                          | 0          |
|------------------------------------------------------------|----------------|---------------------------------------------|------------|------------------------------------------|------------|
| Année de 1ère inscription dans<br>l'enseignement supérieur | pré-rempli     | Année de 1ère inscription à<br>l'université | pré-rempli | Année d'entrée dans<br>l'établissement * | pré-rempli |

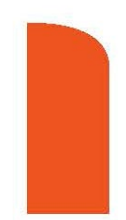

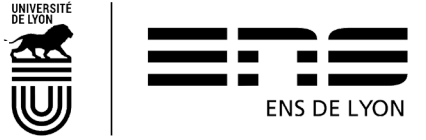

### 4.4 Previous establishment/university attended

1. Information that is already entered in pre-registration section.

| Pays *       | pré-rempli | •   | Ville        | pré-rempli |     |
|--------------|------------|-----|--------------|------------|-----|
| ) épartement | pré-rempli | • 7 | Etablissemen | pré-rempli | × * |

Click on NEXT (SUIVANT) to activate a new tab.

### 5. Planned training TAB

Click on Ajouter (ADD in English) to obtain the list of the training courses available for pre-registration.

If you are:

### 5.1 Unregistered Master's student

If you register:

 In Master's, select the specialty subject of your Master's that you can find on the School's website: <u>http://www.ens-lyon.fr/formation/offre-de-formation/vue-masters</u>

**Program**: you can find this information on your admission letter available on your CADENS application space.

Level: M1 (first year Master's degree) or M2 (2<sup>nd</sup> year of Master's degree)

**Program:** this field doesn't exist for all Masters. When applicable, you will need to select a course choice (the same is applicable CADENS). This information could be modified at the beginning of the academic year if you do not have all the information.

**Price of the training:** Select from the list that corresponds to your student profile. **Level: M1 or M2** 

Registration: Choose Anticipation.

When you have finished, click on "save"

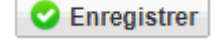

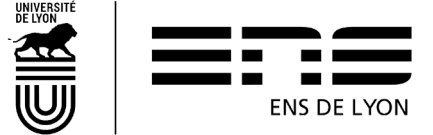

### **5.2** Normalien pupil or the Normalien student

#### Registration: Choose Anticipation.

You have filed a study plan on ENSCOL that is already validated or in the process of validation. Select the tab "Courses that you would like to apply for":

• ZFICT-PE - Current or validated VPE study plan

Registration: Choose Anticipation.

When you have finished, click on "save"

Your pre-re-registration will then be modified by the <u>Student Affairs department study</u>? according to the **study plan validated by the VPE**; it will indicate the courses ad hoc to trigger the payment of tuition fees if necessary.

Example of a screen shot:

| Typ.<br>Inscription | Diplômes souhaités                               | Parcours | Nive   | u       | Parcours | Profil  | Tarif   | Redo   | uRéor. | P.Co   | nđyl.A | m Date▼  |
|---------------------|--------------------------------------------------|----------|--------|---------|----------|---------|---------|--------|--------|--------|--------|----------|
| Filtrer             | Filtrer                                          | Filtrer  | Filtre | Filtrer |          | Filtrer | Filtrer | Filtre | Filtre | Filtre | Filtre | Filtrer  |
| Anticipati          | Plan d'études en cours ou validé VPE             |          |        |         |          |         |         | 8      | •      | 8      | 8      | 18/07/20 |
|                     | Ajouter Modifier Supprimer                       |          |        |         |          |         |         |        |        |        |        |          |
|                     | Diplôme * ZFICT-PE - Plan d'études en cours ou v | r        |        |         |          |         |         |        |        |        |        |          |

### 5.3 What if your course is not in the drop-down box?

Go back to paragraph 4.2 "Diploma/Other equivalent qualification for chosen course." You must have forgotten to check and/or have not properly completed the requested information.

### 6. "Student Curriculum" TAB

### 6.1 Student curriculum section

This tab enables you to summarize your school curriculum from the Bachelor's degree (or equivalent).

You must therefore enter all the courses taken and/or diplomas obtained in this section.

Information entered in the previous sections will appear on the screen. You can add courses

Ajouter un concours

by clicking on "add a course" O Ajouter une formation

Don't click on "add a competitive entrance exam"

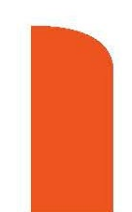

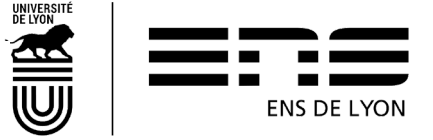

### 7. "Social Status" TAB

**NB:** The different options pop-up as you click on the NEXT button **Suivant**, there are 4 steps.

| Etoc vo | ur 2 (1 coul choix pascible at abligatoire) *                                                       |  |  |  |  |  |  |  |
|---------|----------------------------------------------------------------------------------------------------|--|--|--|--|--|--|--|
| Eles-vo | Non concerné(e) par la sécurité sociale étudiante                                                   |  |  |  |  |  |  |  |
|         | Enfant d'au moins un salarié (privé ou public)                                                      |  |  |  |  |  |  |  |
|         | Titulaire de la carte européenne en cours de validité                                               |  |  |  |  |  |  |  |
|         | 🔍 Bénéficiaire du régime particulier d'un de vos parents (EDF par exemple) - justificatif à fournir |  |  |  |  |  |  |  |
|         | Agé(e) de plus de 28 ans                                                                            |  |  |  |  |  |  |  |
|         | Salarié(e) à plus de 60h par mois - justificatif à fournir                                          |  |  |  |  |  |  |  |
|         | Ayant droit de votre conjoint salarié                                                               |  |  |  |  |  |  |  |
|         | Déjà affilié(e) à la sécurité sociale étudiante (dans un autre établissement)                       |  |  |  |  |  |  |  |
|         | $^{\odot}$ Enfant d'un travailleur non salarié (artisan, commerçant, profession libérale)           |  |  |  |  |  |  |  |
|         | Demandeur(euse) d'emploi                                                                            |  |  |  |  |  |  |  |
|         | Etudiant étranger hors union européenne                                                             |  |  |  |  |  |  |  |
|         | Clàve fonctionnaire                                                                                 |  |  |  |  |  |  |  |

### 7.1 For normalien pupils with civil servant status

#### 7.1.1 Stem 1: Select your social status

select "Pupil with civil servant status" click on NEXT **Suivant** and Step 2 will appear

7.1.2 Step 2: Information on your social status.

7.1.3 Choose MAGE or MGEN click on NEXT Suivant and Step 3 will appear

#### 7.1.4 Step 3: Resources

Fill in the requested information and click on NEXT **Suivant** and Step 4 will appear

#### 7.1.5 Step 4: Scholarships

NB: Normalien pupils with civil servant status (whether they have a year of salary or they are on leave for personal convenience) cannot be a scholarship holder of the CROUS. Click on

NEXT 🔁 Suivant

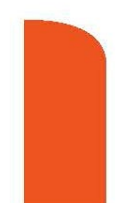

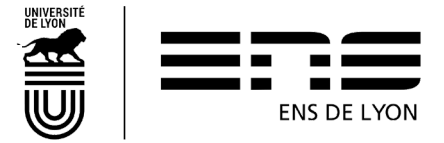

### 7.2 For all the other students (except the 7.1.1)

#### 7.2.1 Step 1: Finding your social status

Select **Not concerned by student social status** then click on NEXT **Suivant** and Step 2 will appear

#### 7.2.2 Step 2: Information on your social status

Click on NEXT Suivant and Step 3 will appear

#### 7.2.3 Step 3: Resources

Fill in the requested information and click on NEXT **Suivant** and Step 4 will appear

#### 7.2.4 Step 4: Scholarship

If you have a scholarship, fill in the requested information and click on NEXT

To go onto the next tab, click on NEXT to the right at the bottom of the page

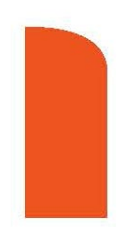

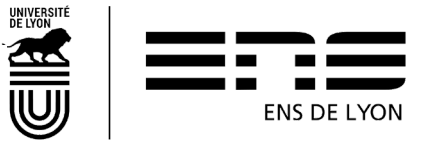

Suivant

### 8. "Documents Attached" TAB

If you are re-registering, you must upload the requested documents depending on your profile. The "profile" documents are available on the School's website: <u>http://www.ens-lyon.fr/formation/inscription-scolarite/inscription-et-reinscription-lens-de-lyon</u>

The necessary documents will be verified/checked by the administrative registration department and only then can registration be finalized with the payment of the registration fee, if necessary, and when you have sent in your school attendance certificate.

### 9. "Miscellaneous information" TAB

### 9.1 Miscellaneous information

Fill in or modify, if necessary, the information already present on this screen.

#### 9.1.1 Preferred method of payment for the registration fees

Choose how you wish to pay in the drop-down list.

#### 9.1.1.1 By credit card

**During the pandemic, please pay by credit card whenever possible**. Moreover, for reregistration in August and September, you can choose to pay "in one installment" or in "3 installments." You can only pay in 3 installments if you pay by credit card. The first payment is immediate, the second payment is on the 15th of the month M+1, and the third on the 15th of the month M+2.

#### 9.1.1.2 By cheque

If you choose to pay by cheque, you must send your CORIANDRE registration report (see 10) with a cheque made out to the accounting officer of the ENS de Lyon, at the following address:

ENS de Lyon Service Etudes et Scolarité - Droits d'inscription (**SEE or LSH/LSS please specify**) 15 parvis René Descartes BP 7000 69342 Lyon cedex 07

On the back of the cheque, the student's LAST NAME, first name and date of birth should be written in pencil.

Registration fees per training course, will be listed on the ENS de Lyon website.

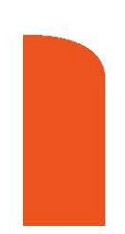

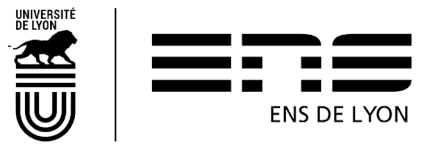

#### 9.1.1.3 Other means of payment

You are only allowed to select another means of payment if you are unable to pay with the means mentioned above.

If you choose to pay in cash (only for amounts less than €300), you will receive an email from the Registrar department inviting you to go to the accounting agency.

Payment by transfer is only permitted with prior agreement from the Registrar

#### 9.1.1.4 Not applicable (Scholarships)

If you have a Crous scholarship, you should select "Non concerné" which means "not applicable".

#### 9.1.2 Image Rights

**I agree to cede my image rights** (non-modifiable). This data will be taken from your first registration. If it comes up as "yes", it is because you have signed the image rights charter valid for the duration of your studies at ENS de Lyon.

### 9.2 Military status

This field cannot be modified. If you notice an error, write it down and follow the instructions listed in the "report incorrect information" section.

### 9.3 IT Charter and Internal Regulations

All of these items are pre-selected with a "yes", they cannot be modified. You can complete

Enregistrer

your registration by clicking on SAVE

### 10. Printing out the pre-registration report

Once your pre-registration is complete, please print out your registration document.

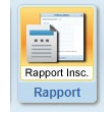

by clicking on the pictogram at the top of the page

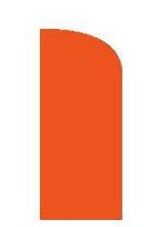

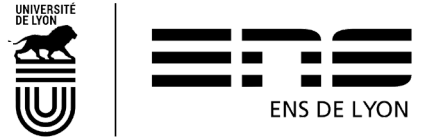

If you have followed all the instructions in this guide, the amount to be paid is €0.00

|                       | Récapit                                                                                                    | ulatif de vo    | otre dos           | sier pour l'inscription 2020                                                                                                    |  |  |  |  |  |
|-----------------------|----------------------------------------------------------------------------------------------------|-----------------|--------------------|----------------------------------------------------------------------------------------------------|--|--|--|--|--|
| Nom :                 | TEST                                                                                                    | Prénom : Acelle | ,                  | Date de naissance : 4/02/1994                                                                                                    |  |  |  |  |  |
| Formations Choisies : |                                                                                                    |                 |                    |                                                                                                    |  |  |  |  |  |
| Diplôme :             | Mondes anciens                                                                                                    | Grade : Ma      | aster              | Type d'inscription : Anticipation                                                                                                    |  |  |  |  |  |
| Diplôme :             | Plan d'études validé VPE                                                                                                    | Grade : Ma      | aster              | Type d'inscription : Anticipation                                                                                                    |  |  |  |  |  |
|                       | Détails des sommes dues dans le cadre des droits d'inscription à la formation souhaitée<br>(Cette information est fournie à titre indicatif et peut être modifiée dans le cadre des validations pédagogiques) |                 |                    |                                                                                                    |  |  |  |  |  |
|                       | Libellé des articles de paiement                                                                                                    |                 |                    | A payer                                                                                                    |  |  |  |  |  |
|                       |                                                                                                    |                 |                    | Montant total restant dû des droits d'inscription 0,00 E                                                                                    |  |  |  |  |  |
|                       |                                                                                                    | ÷j Im           | nprimer et V       | alider l'inscription                                                                                                    |  |  |  |  |  |
|                       |                                                                                                    |                 | C  <br>Une<br>moi  | Erreur<br>e erreur est survenue lors du calcul du<br>ntant total restant à payer. Impossible de                                             |  |  |  |  |  |
| If you have a         | n error message                                                                                                    | like this       | Mas<br>n'es<br>sou | ster' car aucun type de tarif de formation<br>st renseigné alors que la formation est<br>imise aux tarifs différenciés.<br>go back to § 5 · |  |  |  |  |  |

click on the tab "courses that you would like to apply for" ("onglet Formation envisagées" in French) and check the registration section, you have selected.

The registration fees will be calculated once your registration has been taken care of by the Registrar and once it has been checked. If you have chosen to pay by credit card, you will be notified automatically by email with your personal email address provided in Coriandre as from August 26.

For information, the amounts of the fees for the diplomas are listed on the School's website. <u>http://www.ens-lyon.fr/formation/inscription-scolarite/inscription-et-reinscription-lens-de-lyon</u>

### **11. Registration Certificate**

Once the payment or duty exemption is registered, your administrative registration will be complete. You will receive a confirmation email and you will then be able to re-connect to Coriandre to download your registration certificate.

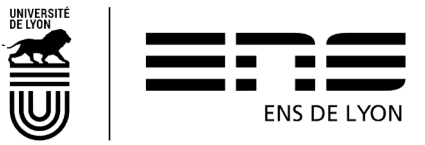